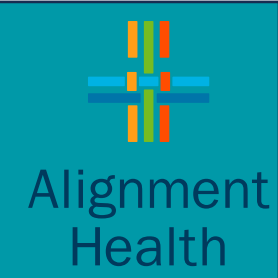

# AVA Provider Portal – User Guide for Self-Registration

Contracted Providers only

Version 1.0

# **AVA Account Request - Initiate**

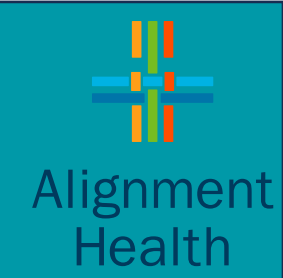

This User Guide explains, step by step, how to submit a registration request for AVA Provider Portal. Click on any of the following options to initiate the AVA registration request.

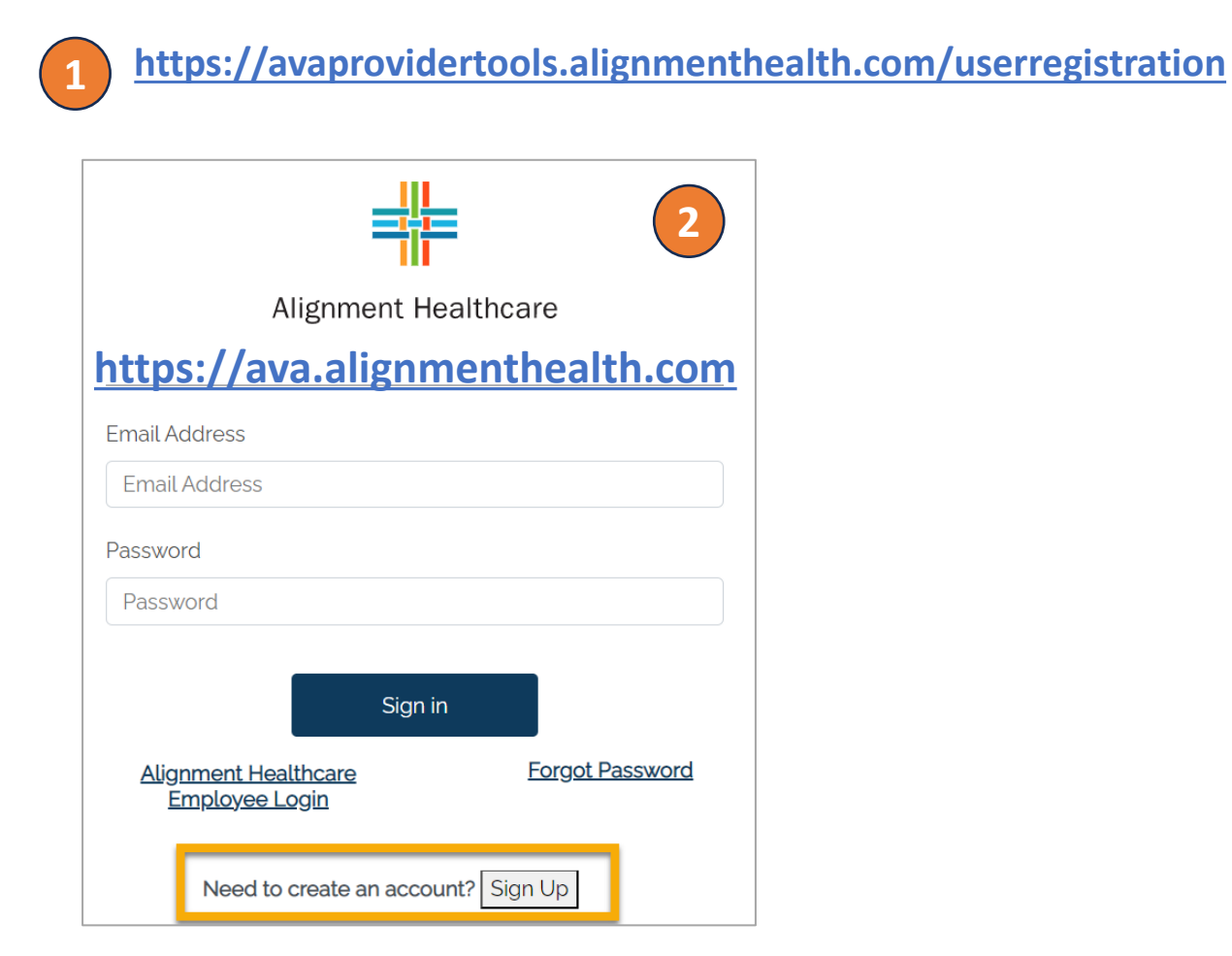

|                                                                                         | Text Size + English                    | Q Search             |
|-----------------------------------------------------------------------------------------|----------------------------------------|----------------------|
| Discover Alignment 🗸 Find Plans 🗸 Find Care 🗸 For Members 🗸                             | For Providers V                        | Enroll No            |
|                                                                                         | Provider Resources                     |                      |
|                                                                                         | PPO Plan Information                   |                      |
|                                                                                         | Part C Information                     |                      |
|                                                                                         | Compliance Information                 |                      |
| PROVIDER<br>RESOURCES                                                                   | Provider Manual<br>Provider Newsletter |                      |
|                                                                                         |                                        |                      |
|                                                                                         |                                        | Provider Login       |
| HOME > FOR PROVIDERS > PROVIDER RESOURCES                                               |                                        |                      |
|                                                                                         |                                        |                      |
| Welcome to Alignment Health Plan's Provider web page! At Alignment, we believe that the | patient/physician relationship is an   | integral part of any |

**Provider Portal Logi** 

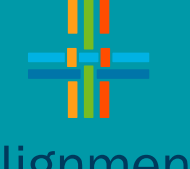

#### Alignment Health

#### ACCOUNT REGISTRATION

#### Acknowledgement

By requesting access to AVA® I acknowledge and agree to the following: I have been given authorization to register for AVA® access by and solely on behalf of the MSO/IPA/Provider Group/Hospital or other entity that is contracted with Alignment Health Plan (AHP) HMO. Access and use is permitted for authorized purposes only.

I understand that personal information provided by me to register for AVA® access will be used to authenticate me as a valid user. I further understand that some of the information I provide may be stored in the AHP (HMO) systems for validation and reporting purposes, but will not be used in any other way by AHP (HMO) nor will it be disclosed to any third party, except as required by law. I agree to protect the username and password chosen during the registration process from unauthorized disclosure and use. I understand that I am responsible for all actions performed while logged in under my username and password. If I have any reason to believe my password has been compromised, I will immediately change the password online. I will immediately report suspected or actual misuses of my username and password to both my employer and AHP (HMO).

I agree to the Terms and Conditions

Cancel

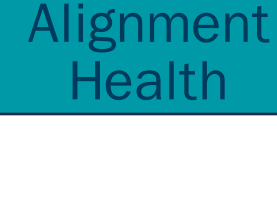

Read the license agreement and acknowledge - by checking the box "I agree to.." and clicking "I Accept".

I Accept

Click to view our Frequently Asked Questions

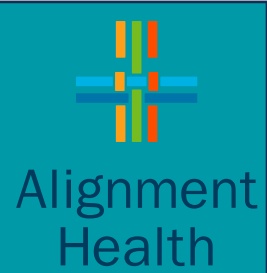

Pick correct account type to get access to the most relevant AVA modules for your practice or group.

Click Next.

| Alignment<br>Health                                                                                                    |
|----------------------------------------------------------------------------------------------------|
| ACCOUNT REGISTRATION                                                                                                    |
| Step 1 of 3: Account Type                                                                                                    |
| <ul> <li>Primary Care Practice</li> <li>Specialist</li> <li>Hospital</li> <li>Ancillary Provider</li> <li>IPA/Medical Group</li> </ul> |
| Next<br>4                                                                                                    |

\* Refer FAQ 9 to learn how capabilities are mapped to Account Types.

Tell us who needs access to AVA - their name, current role, and contact information.

Click Next.

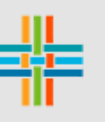

#### Alignment Health

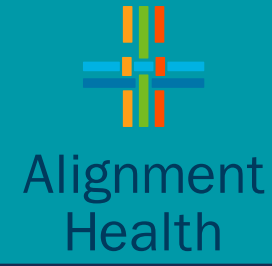

#### ACCOUNT REGISTRATION

## Step 2 of 3: Requestor Information Your location:

Select your Location
Your First Name:
Enter First Name
Your Last Name:
Enter Last Name
Title/Role:

Select a Title/Role

Your Phone Number: 999-999-9999

Enter phone number

Phone Ext

Enter phone extension

Email Address:

Enter Email

Confirm Email Address:

Re-enter Email

Previous

Next

 $\sim$ 

 $\sim$ 

For contract validation, tell us about your Provider - name, NPI/TAXID (TIN), and group/practice name. Click **Submit**.

#### PRIMARY CARE PRACTICE OR SPECIALIST ACCOUNT Required Information:

- Physician's First Name and Last Name
- Provider Group/Office Name
- Physician's Individual NPI AND/OR

\* Refer FAQ 3 about selecting NPI/TIN

- Requestor's Contact Information (Location, First/Last name, Title/Role, Phone)
- Requestor's Valid email address

### **IPA/ MEDICAL GROUP, ANCILLARY OR HOSPITAL ADMINISTRATORS** Required Information:

• Tax ID AND/OR

• NPI

Tax ID

\* Refer FAQ 3 about selecting NPI/TIN

- Group Name
- Requester Contact Information (Location, First/Last name, Title/Role, Phone)
- Requestor's Valid email address

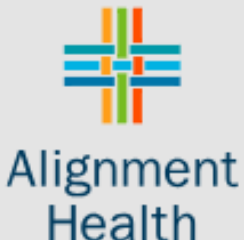

|      | <br>        |   |      | -       |
|------|-------------|---|------|---------|
|      | • ] = [ e.] | 1 | 7.44 | [ A ] ] |
| AUUU |             |   |      | 1.      |
|      |             |   |      | _       |

Step 3 of 3: Provider Information

Physician's First Name:

Enter First Name

Physician's Last Name:

Enter Last Name

Provider Group/Office Name:

Enter Provider Group/Office Name

National Provider ID - NPI :

Enter NPI

NPI is required

Tax ID (Optional):

Enter Tax ID

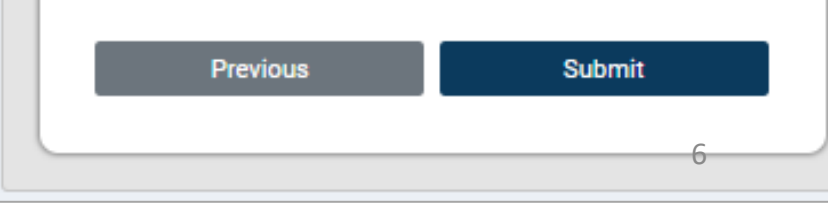

#### \* If your registration is not successful, please refer FAQ 10.

Account Registration - Request Successful!

This means that we have confirmed that you are a *contracted* provider with Alignment, and we have received your AVA account request successfully.

Your request will be subject to review and approval by our Website Administration Team.

Once your registration has been approved, within 5 to 7 *business* days, you will receive a *Welcome* to AVA email.

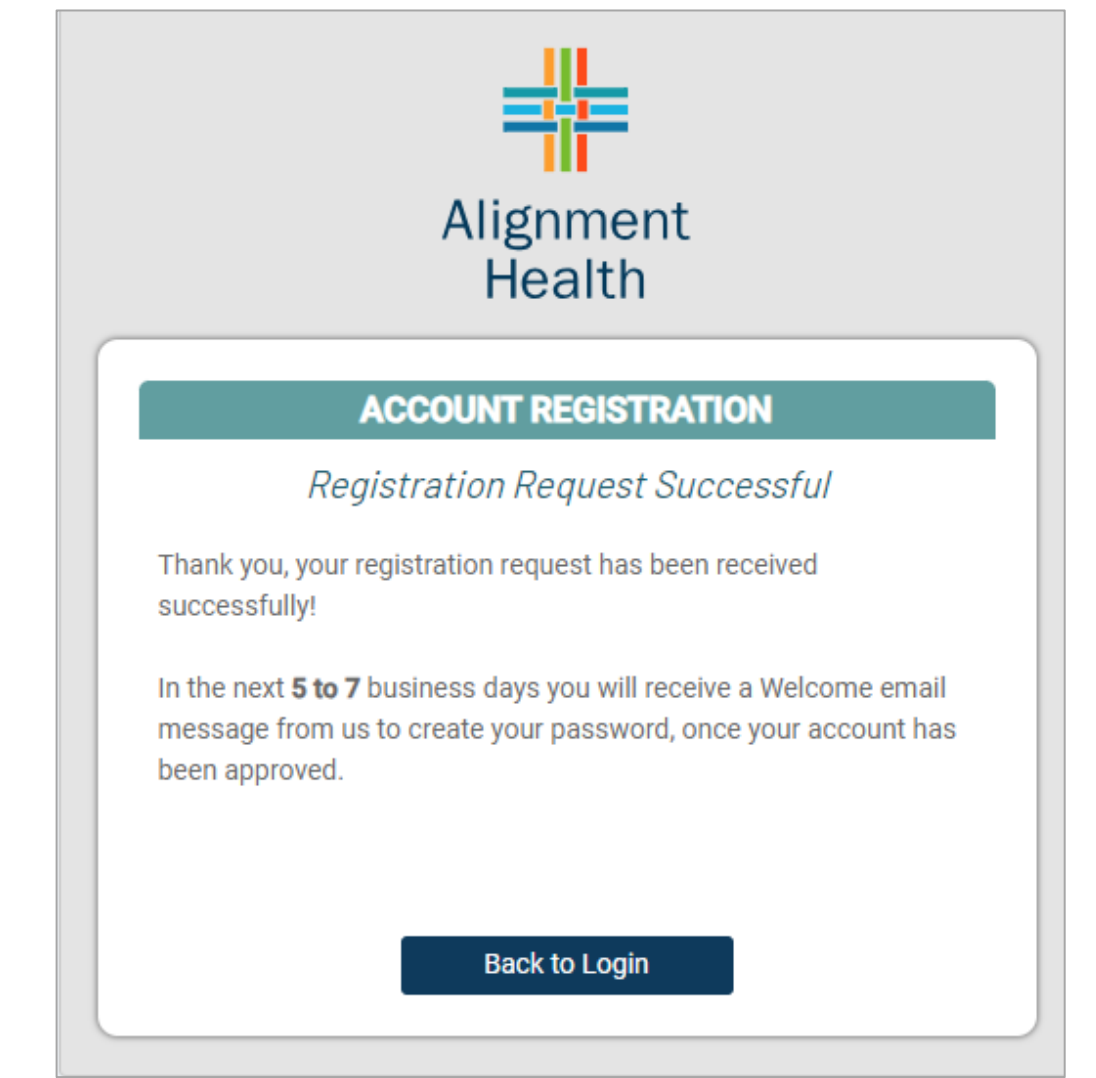

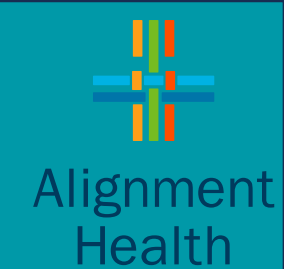

# Account Registration – Create Password

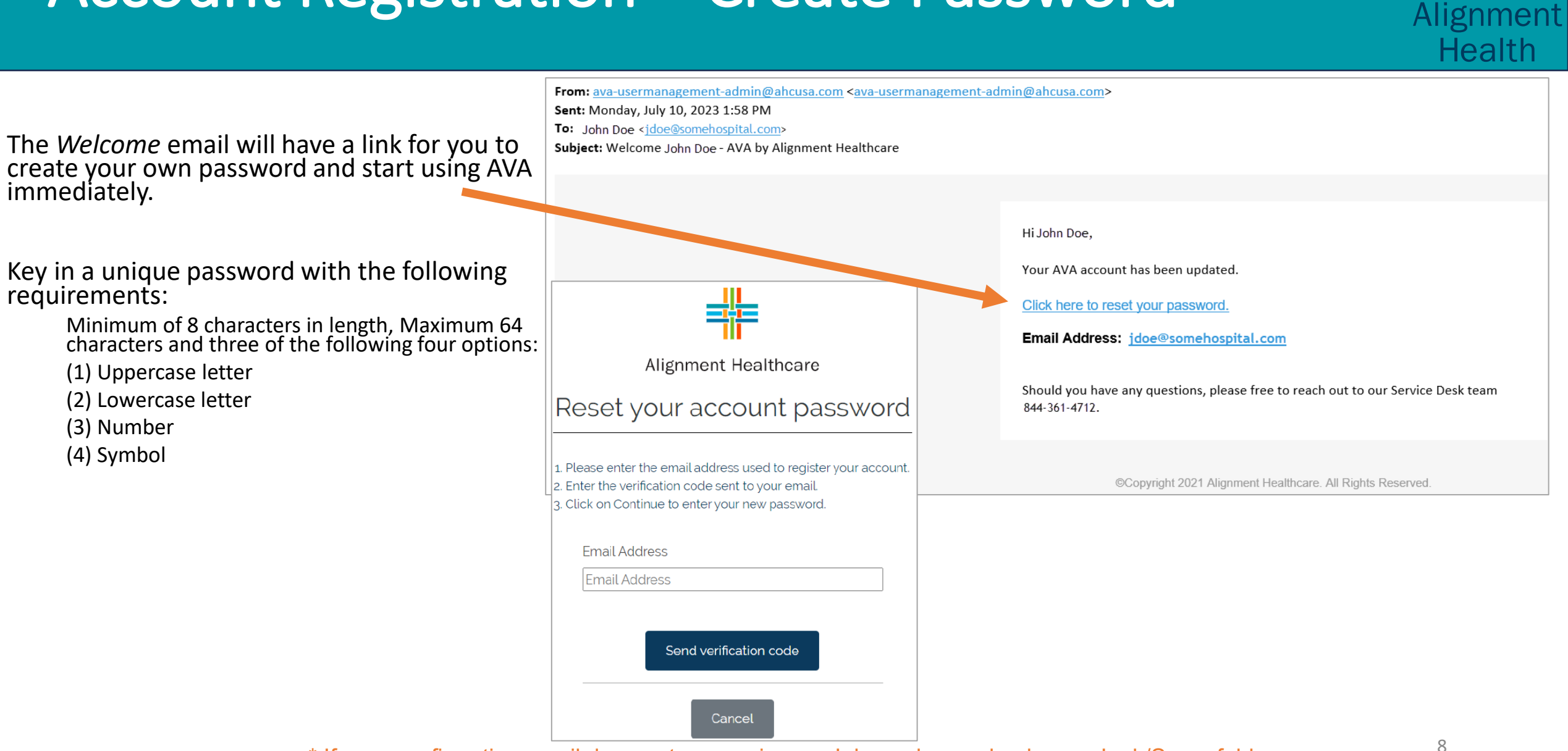

\* If your confirmation email does not appear in your Inbox, please check your Junk/Spam folder.

# Welcome to AVA - Login

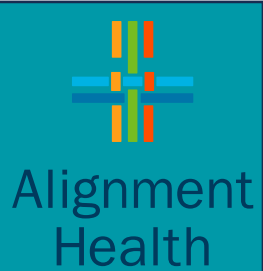

Type in your e-mail and the password and Sign in to get to AVA Home.

| Alignment<br>Health                                |   |
|----------------------------------------------------|---|
| Email Address                                      |   |
| Email Address                                      | l |
| Password                                           | l |
| Password                                           | l |
| Sign in                                            | - |
| Alignment Health Forgot Password<br>Employee Login |   |

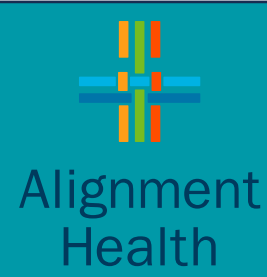

**AVA Account Registration Request** 

### FAQ 1: Who can request an AVA account?

**Answer:** Only providers who are actively *contracted* with Alignment Health may request an AVA account. *Non-contracted* providers currently cannot be given access to AVA. Each registration account is subject to verification and approval by the Website Administration Team to ensure secure access.

Alignment Health

### FAQ 2: Who can I contact to receive assistance with my registration?

**Answer:** If you require assistance to request access to AVA, you may contact your Alignment Health representative or contact the Website Administration Team at <u>provlogin@ahcusa.com</u> or at (844) 361-4712. Include your contact information and a representative will contact you as soon as possible.

## FAQ 3: Should I provide just the NPI, TAXID (TIN) or both for my AVA account registration?

**Answer:** Providing **both** the **NPI** and **TIN** is preferred because it could give the most focused and relevant access. It enables access to the members that are associated with all contracts tied to the given NPI and TIN, together.

Providing just the **NPI** will enable access to all members associated through the contracts tied to the given NPI(s)

Providing just the **TIN** will enable access to all members through all contracts associated with the given TIN(s)

#### FAQ 4: How many accounts may I register?

**Answer:** Multiple accounts may be registered per NPI and Tax ID, although every account request needs to be submitted separately and needs to have a unique email address.

#### FAQ 5: How can I request AVA access to all our associates in bulk?

**Answer:** While this feature will be supported in the portal very soon, interim, please contact your Alignment Health representative or the Website Administration Team at provlogin@ahcusa.com or at (844) 361-4712 to receive instructions on how to submit such a request.

#### FAQ 6: How can I request AVA access for multiple TINs or NPIs?

**Answer:** While this feature will be supported in the portal very soon, interim, please contact your Alignment Health representative or the Website Administration Team at provlogin@ahcusa.com or at (844) 361-4712 to receive instructions on how to submit such a request.

#### FAQ 7: How do I change my e-mail address that is registered on the account?

**Answer:** While this feature will be supported in the portal very soon, interim, please contact your Alignment Health representative or the Website Administration Team at provlogin@ahcusa.com or at (844) 361-4712 to receive instructions on how to submit such a request.

Alignment Health

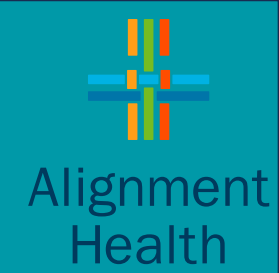

### FAQ 8: I forgot my password and/or User ID, how do I request my login information?

**Answer:** You may request your **password** by clicking on the *Forgot Password* link on the AVA Login screen (refer images). You will be required to enter the email address you used to register the AVA account. You will then be sent a *verification* code to that email, which you will then need to enter to set up a new password.

If you forgot your **User ID**, you should still try the *Forgot Password* link to check if you receive the verification code. If that doesn't work, then contact your Alignment Health representative or the Website Administration Team at <a href="mailto:provlogin@ahcusa.com">provlogin@ahcusa.com</a> or at (844) 361-4712 to retrieve it.

| Alignment<br>Health                     | Alignment<br>Health<br>Reset your account password                                                                                         | Alignment<br>Health<br>Reset your account password                                                                                                    |
|-----------------------------------------|----------------------------------------------------------------------------------------------------|----------------------------------------------------------------------------------------------------|
| Email Address                           | <ol> <li>Please enter the email address used to register your account.</li> <li>Enter the verification code sent to your email.</li> </ol> | <ol> <li>Please enter the email address used to register your account.</li> <li>Enter the verification code sent to your email.</li> <li>Click on Continue to enter your new password.</li> </ol> |
| Password                                | 3. Click on Continue to enter your new password.                                                                                           | Email Address                                                                                                    |
| Password                                | Email Address<br>Email Address                                                                                                    | test_biller@somehostpital.com                                                                                                    |
| Sign in Alignment Health Employee Login | Send verification code                                                                                                    | Enter Verification Code                                                                                                    |

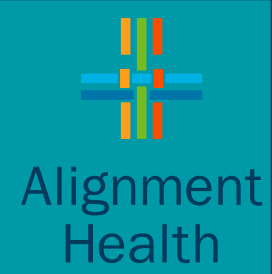

### FAQ 9: What capabilities will I have access to on the AVA Portal?

**Answer:** Depending on the *account type*, the *role* you picked and your current *contract* with Alignment, you will be given access to most relevant capabilities on the Portal. Please refer the following table to understand how capabilities are chosen for access.

| Account Type                                 | Role                                                 | Capabilities                                                                                                    |
|----------------------------------------------|------------------------------------------------------|----------------------------------------------------------------------------------------------------|
| PCP, Specialist, Hospital,<br>Ancillary, IPA | Any                                                  | <ul> <li>Verify Eligibility and Check Plan benefits</li> <li>Submit Prior Authorization and Check existing Auth Status</li> <li>Check Claims Status</li> <li>Submit Compliance Reports</li> <li>Access to P360 PDF</li> <li>Interactively access to comprehensive patient information through <i>Patient P360</i><sup>1,2</sup></li> <li>Access PCP, STAR, and Care Gap Performance Dashboard <sup>1, 2</sup></li> <li>Access IPA Performance Dashboard <sup>2</sup></li> </ul> |
| IPA                                          | IT Administration (Compliance<br>Reports Submission) | <ul> <li>Submit Compliance Reports</li> <li>Verify Eligibility and Check Plan benefits</li> </ul>                                                                                                    |
| Any                                          | Biller                                               | <ul> <li>Check Claims Status</li> <li>Verify Eligibility and Check Plan benefits</li> </ul>                                                                                                    |

**1** For PCP account type and Doctor/Clinical role only | **2** For IPA account type and IPA Administration role only

# Alignment Health

## FAQ 10: Why am I getting unsuccessful registration?

**Answer:** Unsuccessful registration means we can't validate the information you submitted with what we have for your contract on file. Click on "Back to Login" button, double check your inputs, such as the NPI/TIN, Name etc. and resubmit.

If it still doesn't work, then contact your Alignment Health representative or the Website Administration Team at provlogin@ahcusa.com or at (844) 361-4712 for further assistance.

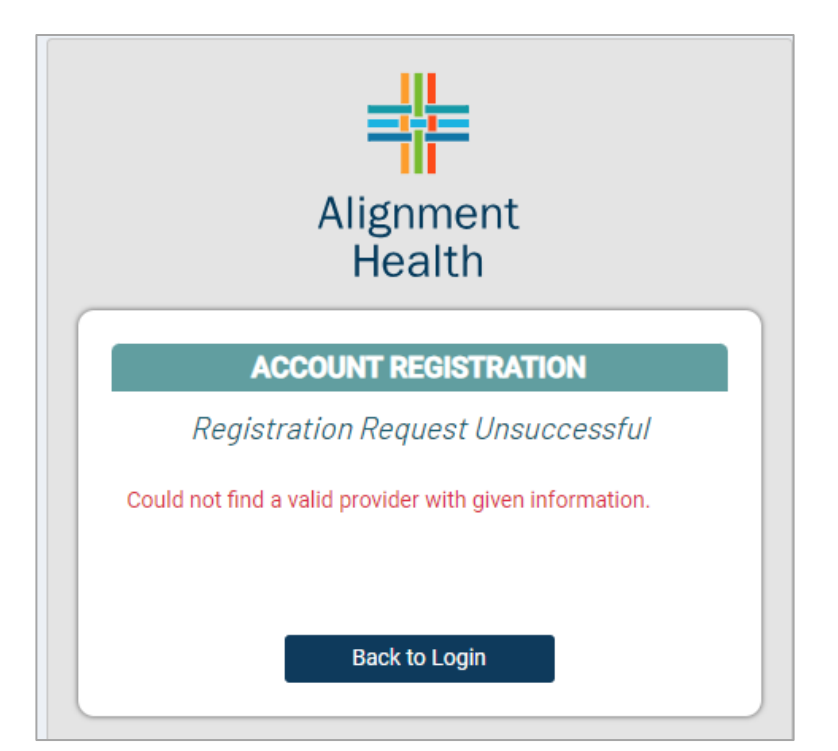